## **Teacher Candidates Instructions**

Log into Taskstream/Watermark at <u>www.watermarkinsights.com/signon</u>

Click on the **Taskstream** Box, then log in with your username and password

If you forgot your username or password, contact the helpdesk at 1-800-311-5656.

## **Directions to View Capstone Evaluations**

- Click on the **DRF Program** of the semester(s) you completed student teaching.
- On top right side, click on **Scores/Results Tab**
- Go to Capstone Evaluation Row, Click on Score/Results Report button
- On right side above blue score box, you can Export to PDF or Print View

## **Directions to View Field Experience**

- On right side of main page, click on "UD Field Experience"
- This brings up a report of your field placements
  - o Placement Year
  - Site Information
  - Cooperating Teacher (Clinical Educator)
  - University Supervisor (Field Instructor)
  - Additional Placement Details